# RECORD YEAR-END PLAN OF FINANCIAL ADJUSTMENT RECLASSIFICATION

| Source Documents: | Plan of Financial Adjustment (PFA)<br>Reconciliation Worksheet |
|-------------------|----------------------------------------------------------------|
| Module:           | General Ledger (GL)                                            |
| Roles:            | GL Journal Processor<br>GL Journal Approver                    |

### Introduction to Year-End Plan of Financial Adjustment (PFA) Accrual

After the department completes the period 998 expenditure allocation process, the total outstanding PFA amounts (not limited to periods 12 and 998) will be the amount of the accrual between the department and SCO year-end appropriation balances. All outstanding PFAs must be reported as a "Due To Other Funds/Appropriation" or "Due From Other Funds/Appropriation" accrual in the year-end financial reports.

Transactions included in the PFA report are derived from:

- Allocation (ALO)
- Labor Distribution (LD)
- Manual General Ledger Journal (11N, 12N, PFR Source)

The account for the PFA transactions will be Account 1110101-Intraunit Accrual Account-LD PFA Allocation or Account 1110102-Intraunit Accrual Account- Non-PFA Allocation. Account 1110102 should always have a zero balance.

At year-end, an accrual entry is required to reclassify all outstanding PFA amounts from 1110101-Intraunit Accrual Account-LD PFA Allocation to the appropriate accounts 124XXXX/201XXXX - Due From/Due To Other Funds or Appropriations on the year-end financial reports.

### The Source Document for the Year-End PFA Accrual Entry is the PFA Reconciliation Worksheet

Use the period 998 PFA Reconciliation Worksheet to develop the year-end PFA accrual entries. Refer to the Department of Finance Month-End and SCO Agency Reconciliation Training – "Presentation – Session 2.pdf" for information on how to complete the Monthly PFA Reconciliation Worksheet. https://dof.ca.gov/wpcontent/uploads/sites/352/Accounting/FI\$Cal\_Resources\_for\_Accounting/FY-2022-23-MEC-Training-Session-II.pdf

Note: If estimated PFAs were submitted to SCO during the year and not previously adjusted to the actual PFA, the outstanding PFA amount to accrue must equal the total actual PFAs less the total estimated PFAs.

The typical accounting entries of the expenditure allocation are:

Program

Debit 5XXXXX Appropriation Expenditures Credit 1110101 Intraunit Accrual Account –LD/PFA Allocation Credit 1110102 Intraunit Pending PFA Accrual Account –Non LD/PFA

**Clearing Account** 

Debit 1110101 Intraunit Accrual Account –LD/PFA Allocation Debit 1110102 Intraunit Pending PFA Accrual Account –Non LD/PFA Credit 5XXXXX Appropriation Expenditures

Account 1110101 balances indicate the pending PFA to be submitted to SCO and amount to be accrued at end of the fiscal year.

Account 1110102 will always have a zero balance. Account 1110102 is the offset of department-level reclassification of expenditures within labor distribution or allocations. As a result, there should be no change from a fund/appropriation level, and the offset account will net to zero. If this account contains a balance, there may be a configuration issue within the labor distribution or allocations. Submit a ticket to FSC for assistance.

Record the PFA accrual in period 998 within the General Ledger module as follows.

Program

Debit 1110110 Intraunit Pending PFA Accrual Account\*\* Credit 2010000 Due to Other Funds\* Credit 2011000 Due to Other Appropriations\*

**Clearing Account** 

Debit 1240000 Due from Other Funds\* Debit 1240100 Due from Other Appropriations\* Credit 1110110 Intraunit Pending PFA Accrual Account\*\*

\*Journal lines posted to Account 124XXXX – Due From Other Funds/Appropriations or Account 201XXXX – Due to Other Funds/Appropriations should include values in the "Affiliate" (BU) and "Fund Affiliate" (Fund) fields. Adding the Affiliate and Fund Affiliate in the Debit and Credit lines will be helpful for research purposes.

\*\* Offset account of PFA accrual entries must be Account 110110 instead of Account 1110101 – Intraunit Pending PFA Accrual

# Departments should use the auto-reverse function to reverse the PFA accrual entries in the new fiscal year.

## SOURCE DOCUMENT

Use the period 998 PFA Reconciliation Worksheet to develop the PFA accrual journal entries. To simplify this process, it is best to group items by the enactment year (ENY), program, appropriation reference and fund.

Note: For illustrative purposes, the example below shows a single ENY (20XX). Departments should complete their worksheet(s) for all valid ENYs.

|      | DEPARTMENT OF FINANCE (8860)<br>PFA WORKSHEET<br>FOR FY 20XX-20XX |         |         |       |                     |   |  |  |  |  |  |
|------|-------------------------------------------------------------------|---------|---------|-------|---------------------|---|--|--|--|--|--|
|      |                                                                   |         |         |       | Total               |   |  |  |  |  |  |
|      | FI\$Cal                                                           | FI\$Cal | FI\$Cal | SCO   | Pending             |   |  |  |  |  |  |
| ENY  | PG                                                                | REF     | FUND    | PG    | PFA                 |   |  |  |  |  |  |
|      |                                                                   |         |         |       | <b>Current Year</b> |   |  |  |  |  |  |
| 20XX | 6770                                                              | 001     | 0001    | 10    | 5,476,519.03        | Α |  |  |  |  |  |
| 20XX | 6770                                                              | 0011    | 0001    | 10    | 0.00                |   |  |  |  |  |  |
| 20XX | 6780                                                              | 001     | 0001    | 20    | 3,095,598.87        | В |  |  |  |  |  |
| 20XX | 6790                                                              | 001     | 0001    | 32    | 0.00                |   |  |  |  |  |  |
| 20XX | 9999                                                              | 001     | 0001    | 99    | (13,307,946.90)     | С |  |  |  |  |  |
| 20XX | 9900100                                                           | 001     | 0001    | 40 01 | 2,448,148.09        | D |  |  |  |  |  |
| 20XX | 9900200                                                           | 001     | 0001    | 40 02 | (2,448,148.09)      | E |  |  |  |  |  |
| 20XX | 6770                                                              | 001     | 9740    | 10    | 4,130,319.04        | F |  |  |  |  |  |
| 20XX | 6780                                                              | 001     | 9740    | 20    | 605,509.96          | G |  |  |  |  |  |
| 20XX | 6790                                                              | 001     | 9740    | 32    | 0.00                |   |  |  |  |  |  |
|      |                                                                   |         |         |       |                     |   |  |  |  |  |  |
|      | TOTAL                                                             |         |         |       | 0.00                |   |  |  |  |  |  |

Refer to MEC Training Session 2 for details on completing the PFA Reconciliation.

https://dof.ca.gov/wp-content/uploads/sites/352/Accounting/FI\$Cal\_Resources\_for\_Accounting/FY-2022-23-MEC-Training-Session-II.pdf

Prepared by Department of Finance, Fiscal Systems and Consulting Unit

YE- PFA - Record Year-End Plan of Financial Adjustment Reclassification (cont'd)

|      | DEPARTMENT OF FINANCE (8860)<br>PFA WORKSHEET<br>FOR FY 20XX-20XX |         |         |       |                     |   |  |  |  |  |  |
|------|-------------------------------------------------------------------|---------|---------|-------|---------------------|---|--|--|--|--|--|
|      |                                                                   |         |         | _     | Total               |   |  |  |  |  |  |
|      | FI\$Cal                                                           | FI\$Cal | FI\$Cal | sco   | Pending             |   |  |  |  |  |  |
| ENY  | PG                                                                | REF     | FUND    | PG    | PFA                 |   |  |  |  |  |  |
|      |                                                                   |         |         |       | <b>Current Year</b> |   |  |  |  |  |  |
| 20XX | 6770                                                              | 001     | 0001    | 10    | 5,476,519.03        | Α |  |  |  |  |  |
| 20XX | 6770                                                              | 0011    | 0001    | 10    | 0.00                |   |  |  |  |  |  |
| 20XX | 6780                                                              | 001     | 0001    | 20    | 3,095,598.87        | В |  |  |  |  |  |
| 20XX | 6790                                                              | 001     | 0001    | 32    | 0.00                |   |  |  |  |  |  |
| 20XX | 9999                                                              | 001     | 0001    | 99    | (13,307,946.90)     | С |  |  |  |  |  |
| 20XX | 9900100                                                           | 001     | 0001    | 40 01 | 2,448,148.09        | D |  |  |  |  |  |

### PFA accrual journal entries

| BU   | Ledger   | ENY  | Program | Appro<br>p Ref | Fund | Account | Alt Acct   | Rptg Structure | Affiliate | Fund Affil | Amount        |   |
|------|----------|------|---------|----------------|------|---------|------------|----------------|-----------|------------|---------------|---|
| 8860 | MODACCRL | 20XX | 6770    | 001            | 0001 | 1110110 | 1110110000 |                | 8860      | 0001       | 5,476,519.03  | Α |
| 8860 | MODACCRL | 20XX | 6770    | 001            | 0001 | 2011000 | 2011000000 |                | 8860      | 0001       | -5,476,519.03 | Α |
| 8860 | MODACCRL | 20XX | 9999    | 001            | 0001 | 1240100 | 1240100000 |                | 8860      | 0001       | 5,476,519.03  | С |
| 8860 | MODACCRL | 20XX | 9999    | 001            | 0001 | 1110110 | 1110110000 |                | 8860      | 0001       | -5,476,519.03 | С |
| 8860 | MODACCRL | 20XX | 6780    | 001            | 0001 | 1110110 | 1110110000 |                | 8860      | 0001       | 3,095,598.87  | В |
| 8860 | MODACCRL | 20XX | 6780    | 001            | 0001 | 2011000 | 2011000000 |                | 8860      | 0001       | -3,095,598.87 | В |
| 8860 | MODACCRL | 20XX | 9999    | 001            | 0001 | 1240100 | 1240100000 |                | 8860      | 0001       | 3,095,598.87  | С |
| 8860 | MODACCRL | 20XX | 9999    | 001            | 0001 | 1110110 | 1110110000 |                | 8860      | 0001       | -3,095,598.87 | С |
| 8860 | MODACCRL | 20XX | 9900100 | 001            | 0001 | 1110110 | 1110110000 |                | 8860      | 0001       | 2,448,148.09  | D |
| 8860 | MODACCRL | 20XX | 9900100 | 001            | 0001 | 2011000 | 2011000000 |                | 8860      | 0001       | -2,448,148.09 | D |

YE- PFA - Record Year-End Plan of Financial Adjustment Reclassification (cont'd)

|   | DEPARTMENT OF FINANCE (8860)<br>PFA WORKSHEET<br>FOR FY 20XX-20XX |       |         |         |         |      |  |  |  |  |  |
|---|-------------------------------------------------------------------|-------|---------|---------|---------|------|--|--|--|--|--|
|   | Total                                                             | _     |         |         |         |      |  |  |  |  |  |
|   | Pending                                                           | SCO   | FI\$Cal | FI\$Cal | FI\$Cal |      |  |  |  |  |  |
|   | PFA                                                               | PG    | FUND    | REF     | PG      | ENY  |  |  |  |  |  |
|   | <b>Current Year</b>                                               |       |         |         |         |      |  |  |  |  |  |
| E | (2,448,148.09)                                                    | 40 02 | 0001    | 001     | 9900200 | 20XX |  |  |  |  |  |
| F | 4,130,319.04                                                      | 10    | 9740    | 001     | 6770    | 20XX |  |  |  |  |  |
| G | 605,509.96                                                        | 20    | 9740    | 001     | 6780    | 20XX |  |  |  |  |  |
|   | 0.00                                                              | 32    | 9740    | 001     | 6790    | 20XX |  |  |  |  |  |
|   |                                                                   |       |         |         |         |      |  |  |  |  |  |
|   | 0.00                                                              |       |         |         | TOTAL   |      |  |  |  |  |  |

| BU   | Ledger   | ENY  | Program | Appro<br>p Ref | Fund | Account | Alt Acct   | Rptg Structure | Affiliate | Fund Affil | Amount        |   |
|------|----------|------|---------|----------------|------|---------|------------|----------------|-----------|------------|---------------|---|
| 8860 | MODACCRL | 20XX | 9900200 | 001            | 0001 | 1240100 | 1240100000 |                | 8860      | 0001       | 2,448,148.09  | Ε |
| 8860 | MODACCRL | 20XX | 9900200 | 001            | 0001 | 1110110 | 1110110000 |                | 8860      | 0001       | -2,448,148.09 | Ε |
| 8860 | MODACCRL | 20XX | 9999    | 001            | 0001 | 1110110 | 1110110000 |                | 8860      | 0001       | 2,448,148.09  | С |
| 8860 | MODACCRL | 20XX | 9999    | 001            | 0001 | 2011000 | 2011000000 |                | 8860      | 0001       | -2,448,148.09 | С |
| 8860 | MODACCRL | 20XX | 6770    | 001            | 9740 | 1110110 | 1110110000 |                | 8860      | 0001       | 4,130,319.04  | F |
| 8860 | MODACCRL | 20XX | 6770    | 001            | 9740 | 2010000 | 2010000000 |                | 8860      | 0001       | -4,130,319.04 | F |
| 8860 | MODACCRL | 20XX | 9999    | 001            | 0001 | 1240000 | 1240000000 |                | 8860      | 9740       | 4,130,319.04  | С |
| 8860 | MODACCRL | 20XX | 9999    | 001            | 0001 | 1110110 | 1110110000 |                | 8860      | 9740       | -4,130,319.04 | С |
| 8860 | MODACCRL | 20XX | 6780    | 001            | 9740 | 1110110 | 1110110000 |                | 8860      | 0001       | 605,509.96    | G |
| 8860 | MODACCRL | 20XX | 6780    | 001            | 9740 | 2010000 | 2010000000 |                | 8860      | 0001       | -605,509.96   | G |
| 8860 | MODACCRL | 20XX | 9999    | 001            | 0001 | 1240000 | 1240000000 |                | 8860      | 9740       | 605,509.96    | С |
| 8860 | MODACCRL | 20XX | 9999    | 001            | 0001 | 1110110 | 1110110000 |                | 8860      | 9740       | -605,509.96   | С |

YE- PFA - Record Year-End Plan of Financial Adjustment Reclassification (cont'd)

To enter the PFA accrual journal entry, the GL Journal Processor will create a new journal.

- 1 Navigate to Main Menu > General Ledger > Journals > Journal Entry > Create/Update Journal Entries
- 2 Click Add a New Value tab
- 3 Enter your **Business Unit**
- 4 Enter a Journal Date of 6/30/20XX for the fiscal year ended
- 5 Click Add

| 1 | Favorites 🗸                     | Main Menu 🗸       | > Gene   | eral Ledger 👻 🔿 | Journals 🗸 | > | Journal Entry 🗸 | > | Create/Update Journal Entries |
|---|---------------------------------|-------------------|----------|-----------------|------------|---|-----------------|---|-------------------------------|
|   |                                 |                   |          |                 |            |   |                 |   |                               |
|   | Create/Upda                     | te Journal Entrie | s        |                 |            |   |                 |   |                               |
|   | Eind an Existir                 | ng Value2 Add a N | ew Value | ]               |            |   |                 |   |                               |
| 3 | Business Unit 8<br>Journal ID N | 860 Q             |          |                 |            |   |                 |   |                               |
| 4 | Journal Date 0                  | 6/30/20XX 🛐       |          |                 |            |   |                 |   |                               |
| 5 | Add                             |                   |          |                 |            |   |                 |   |                               |
|   |                                 |                   |          |                 |            |   |                 |   |                               |

The GL Journal Processor will create the journal Header.

- 1 Enter a Journal Description/Legal Authority and Reason for Request.
- 2 Ledger Group will default to MODACCRL
- 3 Enter ACC as the source
- 4 Click on the Adjusting Entry drop down and select Adjusting Entry
- 5 Period will default to 998
- 6 Click on Reversal: and select Beginning of Next Period, click OK

| Header Line     | s <u>T</u> otals <u>E</u> rrors                 | Approval           |                   |                 |                              |            |
|-----------------|-------------------------------------------------|--------------------|-------------------|-----------------|------------------------------|------------|
| E               | Business Unit 8860 De                           | epartment of Finan | ce J              | ournal ID NEXT  | Journal Date                 | 06/30/20XX |
| Journal Descrip | ption/Legal Authority and<br>Reason for Request | PFA Accruals       | - YE              |                 |                              | (2)        |
|                 |                                                 | 209 characters rei | maining           |                 |                              |            |
| 2               | *Ledger Group                                   | MODACCRL           | ξ 4               | Adjusting Entry | Adjusting Entry 🗸 🗸          |            |
|                 | Ledger                                          | 0                  | 2                 | Fiscal Year     | 20XX                         |            |
|                 | SCO Type of Transaction                         | Q                  | 5                 | Period          | 998 🔍                        |            |
| 3               | *Source                                         | ACC                |                   | ADB Date        | 06/30/20XX                   |            |
| Re              | ference Number/SCO TC                           |                    |                   |                 | Auto Generate Lines          |            |
|                 | Journal Class                                   |                    | 1                 |                 | Save Journal Incomplete Stat | tus        |
|                 | PS TC                                           | GL                 | L                 |                 | Autobalance on 0 Amount Lin  | ne         |
|                 | SJE Type                                        |                    | ~                 | ]               | СТА                          |            |
| 8.1             |                                                 | Currency Defaults  | USD / CRRNT / 1   |                 |                              |            |
|                 |                                                 | Attachments (0)    |                   |                 |                              |            |
|                 |                                                 | Attachments (0)    |                   |                 |                              |            |
|                 | 6                                               | Reversal: Do Not   | Generate Reversal | C               | ommitment Control            |            |

Prepared by Department of Finance, Fiscal Systems and Consulting Unit

The GL Journal Processor will enter the journal Lines.

1 – In the **Lines** tab, enter the debit line based on the accrual entries developed on slides 7 and 8

- 2 Click + button to add lines
- 3 Enter credit line based on the accrual entries developed on slides 7 and 8
- 4 Include Affiliate and Fund Affiliate values on both the debit and credit lines.
- 5 Review Budget Date to make sure it corresponds to the Enactment Year (ENY).

Note: For illustrative purposes, the example below shows a single ENY. Departments should include all valid ENYs.

|    |          | Template | List         |   |                  |       |   |                | _          | Change Va | lues      | _       |      |                |            |
|----|----------|----------|--------------|---|------------------|-------|---|----------------|------------|-----------|-----------|---------|------|----------------|------------|
| -  |          | Inte     | en/IntraUnit |   | 'Process Edit Jo | urnal |   |                | ~          | Р         | rocess    |         | Deve | analiza   Find |            |
| 5  | elect    | Line     | 'Unit        |   | 'Ledger          | ENY   |   | Program        | Approp Ref | Fund      |           | Account | Pers | Alt Acct 5     | Budget Dat |
| 1  |          | 1        | 8860         | ٩ | MODACCRL         | _20XX | 9 | 6770 Q         | 001        | 0001      | ٩         | 1110110 | ٩    | 11101100C      | 06/30/20   |
| 3  |          | 2        | 8860         | ٩ | MODACCRL         | 20XX  | 9 | 6770 Q         | 001        | 0001      | ٩         | 2011000 | Q    | 20110000(]Q    | 06/30/20   |
| Li | nes to a | idd 1    | •            |   | ▼ Line           | 5     |   |                |            | 4         |           |         |      |                |            |
|    |          |          |              |   | Select           | Line  |   | Rptg Structure | Affiliate  | 1         | Fund Affi |         | Amou | nt             |            |
|    |          |          |              |   |                  | 1     | [ | 3              | G 8860     | Q         | 0001      | ٩       |      | 5,476,519.03   |            |
|    |          |          |              |   |                  | 2     | 1 | a              | 8860       | 0         | 0001      | 0       |      | 5.476.519.03   |            |

The GL Journal Processor will run the Edit Journal process.

- 1 Verify that **Edit Journal** is selected in the \*Process drop-down menu.
- 2 Click Process
- 3 Verify Journal Status and Budget Status shows "V" for Valid. The system will assign a Journal ID. Note the Journal ID on the source document for reference.

| iness Ur  | nit 8860<br>Template | Department o<br>List | of Financ | e<br>Searc      | Journal<br>h Criteria | ID 0  | 005055785 | Jou | rnal Dat | e 06<br>Ch | 6/30/20XX<br>ange Values |             | Vie  | Errors Only<br>w Audit Logs |          |
|-----------|----------------------|----------------------|-----------|-----------------|-----------------------|-------|-----------|-----|----------|------------|--------------------------|-------------|------|-----------------------------|----------|
|           | Int                  | anîntraUnit          | 1         | 'Process Edit J | lournal               |       |           |     | - :      | 2          | Process                  |             | [    | Line                        | 10 🕃     |
| Lines     |                      |                      |           |                 |                       |       |           |     |          |            |                          |             | Pers | onalize   Find              |          |
| Select    | Line                 | "Unit                |           | 'Ledger         | ENY                   |       | Program   |     | Approp   | Ref        | Fund                     | Account     |      | Alt Acct                    | Budget D |
|           | 1                    | 8860                 | Q         | MODACCRL        | 20XX                  | Q     | 6770      | Q   | 001      | a          | 0001                     | 1110110     | a    | 111011000 🔍                 | 06/30/20 |
|           | 2                    | 8860                 | ٩         | MODACCRL        | 2000                  | Q     | 6770      | Q   | 001      | Q          | 0001                     | 2011000     | Q    | 201100000                   | 06/30/20 |
|           | 3                    | 8860                 | a         | MODACCRL        | 20XX                  | Q     | 9999      | Q   | 001      | Q          | 0001                     | 1240100     | Q    | 12401000                    | 06/30/20 |
|           | 4                    | 8860                 | a         | MODACCRL        | 2000                  | Q     | 9999      | a   | 001      | a          | 0001                     | 1110110     | a    | 111011000                   | 06/30/20 |
|           | 5                    | 8860                 | Q         | MODACCRL        | 20100                 | Q     | 6780      | a   | 001      | Q          | 0001                     | 1110110     | a    | 111011000                   | 06/30/20 |
|           | 6                    | 8860                 | Q         | MODACCRL        | 20100                 | Q     | 6780      | a   | 001      | a          | 0001                     | 2011000     | a    | 201100000                   | 06/30/20 |
|           | 7                    | 8860                 | Q         | MODACCRL        | 20100                 | Q     | 9999      | Q   | 001      | a          | 0001                     | 1240100     | Q    | 12401000                    | 06/30/20 |
|           | 8                    | 8860                 | Q         | MODACCRL        | 20XX                  | a     | 9999      | Q   | 001      | a          | 0001                     | 1110110     | Q    | 111011000 Q                 | 06/30/20 |
|           | 9                    | 8860                 | Q         | MODACCRL        | 20XX                  | Q     | 9900100   | Q   | 001      | a          | 0001                     | 1110110     | Q    | 111011000 🔍                 | 06/30/20 |
|           | 10                   | 8860                 | a         | MODACCRL        | 20XX                  | a     | 9900100   | Q   | 001      | a          | 0001                     | 2011000     | Q    | 201100000                   | 06/30/20 |
|           |                      | •                    |           |                 |                       |       |           |     |          |            |                          |             |      |                             |          |
| ines to a | dd 1                 |                      | 0.04      |                 |                       |       |           |     |          |            | 1                        |             | -    | -                           |          |
| Totals    | Total L              | nes                  |           |                 |                       | fotal | Debits    |     |          | Pen        | Total Credits            | Journal Sta | tus  | Budget                      | Status   |
|           | 24                   | 1432                 |           |                 | 20                    | 400   | 100.10    |     |          |            | 26 409 496 16            | V           |      | budget                      |          |

The **GL Journal Processor** will run the **Submit Journal** process.

- 1 Select **Submit Journal** from the \*Process drop-down menu.
- 2 Click **Process**. The GL Journal Approver will receive an automatic notification of the journal.
- 3 Click the Approval tab and view the journal workflow. The journal will show as Pending until approved.

| Unit 8860 Journal ID<br>Template List |      |      |          |      | 005055785<br>Search Criteria         | Journal Date | 06/30/20XX |      |
|---------------------------------------|------|------|----------|------|--------------------------------------|--------------|------------|------|
|                                       |      |      | 1"Proc   | cess | Submit Journal                       | · 2          | Process    |      |
| ▼ Lines                               |      |      | -        |      | Budget Check Journal<br>Copy Journal |              |            |      |
| Select                                | Line | Unit | Ledger   | Ap   | Delete Journal<br>Edit / Pre-Check   | Alt Acct     | Program    | Rptg |
|                                       | 1    | 8860 | MODACCRL |      | Edit Journal<br>Post Journal         | 111011000    |            |      |
|                                       | 2    | 8860 | MODACCRL |      | Print Journal<br>Refresh Journal     | 201100000    |            |      |
|                                       |      |      |          |      | Submit Journal                       |              |            |      |

The GL Journal Approver will approve the journal.

Follow the steps in Job Aid FISCal.094 – Approving a GL Journal to approve the journal. Once the GL Approver has approved the journal, the GL Processor will post the journal. YE-PFA - Record Year-End Plan of Financial Adjustment Reclassification (cont'd)

After the PFA accrual entries have been posted, review the Report No. 7 Pre-Closing Trial Balance for all the funds that labor and allocation charges allocate. Verify that:

- Balances between accounts 1110101 and 1110110 net to zero.
- Account 1110102 has a zero balance.

If Report No. 7 (UCM Version) displays Account 1110100 – Pending Reclass Transfer, this means Account 1110101 and 1110110 do not net to zero. Review the PFA accrual entries to determine the variance between Account 1110101 and 1110110. The department will need to correct the PFA accrual entries.

|                                                                            | REPORT 7 - PRE-CLOSING TRIAL E<br>Department of Finance - 886<br>Fund 0028                                                                                                    | Page No:<br>BALANCE<br>60                                                       | 1                                                     | Tree Name ACCT_REPORTING Account Reporting Tree                                                                                                    |
|----------------------------------------------------------------------------|----------------------------------------------------------------------------------------------------|---------------------------------------------------------------------------------|-------------------------------------------------------|----------------------------------------------------------------------------------------------------|
|                                                                            | Fiscal Year 2019 - 20<br>As of 06/30/2020                                                                                                    |                                                                                 |                                                       | Save As Close Tree Definition Display Options Print Format Export to PDF                                                                                                    |
| Business Unit:<br>Fund:                                                    | 8860 - Department of Finance<br>0028 - Unified Program Account                                                                                                    | Report ID:<br>Run Date:                                                         | RPTGL068<br>8/24/2020                                 | ALL ACCOUNTS >1110100                                                                                                    |
| Subfund:                                                                   |                                                                                                    | Run Time:                                                                       | 17:53:19                                              | Collapse All   Expand All Find First Page 🕚 6/                                                                                                    |
| ACCOUNT                                                                    |                                                                                                    | DEBITS                                                                          | CREDITS                                               | ALL_ACCOUNTS - ALL_ACCOUNTS                                                                                                    |
| 1110100                                                                    | Pending Reclass Transfer                                                                                                    | DEBITS                                                                          | 825.60                                                |                                                                                                    |
| 1210<br>1313<br>1319<br>1410<br>1600<br>3114<br>5530<br>65<br>8000<br>9000 | SMIF Deposits<br>AR - Revenue<br>AR - Other<br>Due From Other Funds<br>Provision For Deferred AR<br>Due to Other Funds - Current<br>Fund Balance - Unappropriated<br>Unapp InterUnit Transfers<br>Operating Revenue<br>Appropriated Expenses | 1,199,000.00<br>18.201.19<br>232,262.62<br>20.000.00<br>14,701.92<br>181,136.51 | 232.262.62 *<br>12.000.00<br>871.209.89<br>549.004.04 | <ul> <li>Intraunit Acc Acct-LD/PFA Aloc</li> <li>Intraunit Acc Acct-NonPFA Aloc</li> <li>Intraunit Pending PFA Accrual</li> <li>Intraunit Pending PFA Accrual</li> <li>Intraunit Cash - CTS Accounts</li> <li>Intraunit Fund Cash</li> <li>Intraunit Fund Cash</li> <li>Intraunit Fund Cash</li> </ul> |
| Fund                                                                       | 0028                                                                                                    | 1,665,302.24                                                                    | 1,665,302.24                                          |                                                                                                    |

### Reminders

- Record accrual entries in period **998**, Source: **ACC**, and Adjusting Entry: **Adjusting Entry**.
- Journal lines posted to Account 124XXXX Due From Other Funds/Appropriations or Account 201XXXX – Due to Other Funds/Appropriations must include values in the Affiliate and Fund Affiliate fields. Adding the Affiliate and Fund Affiliate in the Debit and Credit lines will be helpful for research purposes.
- Departments can use the auto-reversal functionality for reversing year-end accrual entries in the new year.
- After the reversal entries are posted, verify Accounts 1110110 and AC 1110101 net to zero.